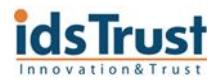

# wiseOne2.0 간략 기능 설명 매뉴얼

ECM 사업부 MA팀 작성일 : 2009.01.28

### 1. 메일 - Main

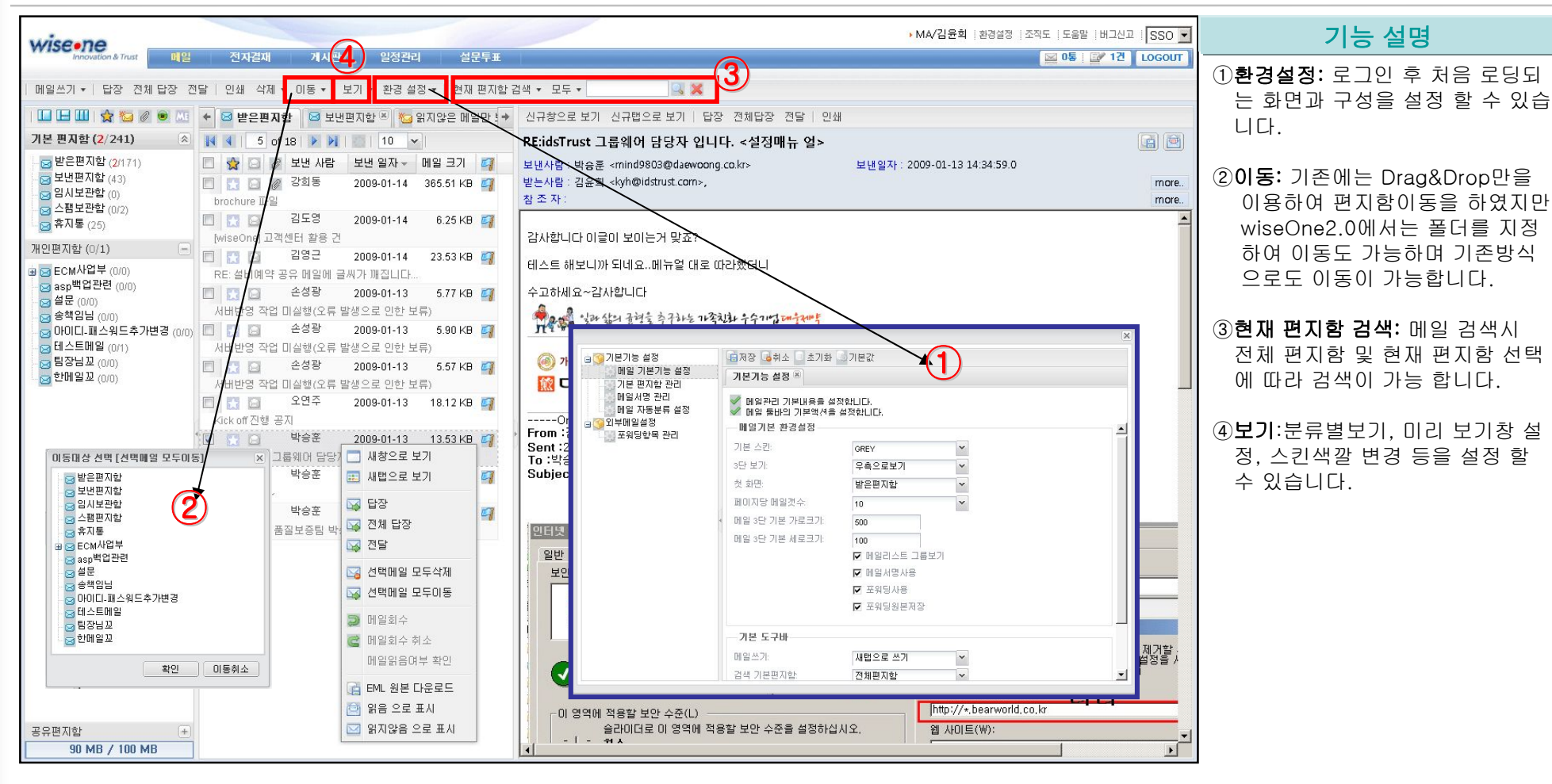

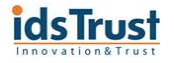

## 1-1. 메일 – 쓰기

|                                                                                                    | ▶ MA/김윤희   환경설정   조직도   도움말   버그신고   SSO ▼ | 기능 설명                                                                                                |
|----------------------------------------------------------------------------------------------------|--------------------------------------------|----------------------------------------------------------------------------------------------------|
| 비행석기 ▼         답장 전체 답장 전달         인쇄 삭제 ▼         보기 ▼         환경 설정 ▼         현재 편지함 검색 ▼         모두 ▼         ▲           ····································                                                                                                    |                                            | ①LiveSearch: 받는사람의 직급 및<br>회사를 추가 표기 하였습니다.                                                          |
| 기본 편지함 (2/243)         ★         보내기         파일권부         임시저장 작성취소         보내는사람 + 송신음선 +         자동저장사용종         최근작성메일         템플릿 제장 템플릿 불러오기           ● 받은편지함 (2/172)         보 반편지함 (44)         용         용         함타법         wheone LiveSearch         3대법         해당 주의연구원 [[disTrust MA] <famklin@idstrust.com>           ● 스팸보관함 (0/2)         ● 순환조 :         감태용 주원연구원 [[disTrust MA] <famklin@idstrust.com>         감태용 사원 [UNUHI 검 구매원부] <tykim@ezmedicom.com>         ·         ·         ·         ·         ·         ·         ·         ·         ·         ·         ·         ·         ·         ·         ·         ·         ·         ·         ·         ·         ·         ·         ·         ·         ·         ·         ·         ·         ·         ·         ·         ·         ·         ·         ·         ·         ·         ·         ·         ·         ·         ·         ·         ·         ·         ·         ·         ·         ·         ·         ·         ·         ·         ·         ·         ·         ·         ·         ·         ·         ·         ·         ·         ·         ·         ·         ·         ·         ·         ·</tykim@ezmedicom.com></famklin@idstrust.com></famklin@idstrust.com> |                                            | ② <b>파일첨부</b> : 클릭하면 파일을 첨부<br>할 수 있는 화면이 보입니다. 파일<br>추가 버튼을 클릭하여 파일 선택<br>을 합니다.                    |
| 개인편지함 (0/1) - 대기종<br>· ECM사업부 (00)<br>· a sp백업관련 (00)<br>· 4분 (00)<br>· 4분 (00)<br>· 4분 (00)                                                                                                    | 추가정보                                       | ②-①파일추가,파일삭제,초기화                                                                                     |
| ○ 승책임님 (00)         ○ 아이디-패스워드추가변경 (00)         ○ 테스트메일 (01)         ○ 팀장님꼬 (00)         ○ 학생임과 (00)                                                                                                    |                                            | ③ <b>에디터선택:</b> 환경설정에 따라 에<br>디터의 기본설정이 변경 됩니다.                                                      |
|                                                                                                    |                                            | ④ <b>자동저장사용중:</b> 작성중인 메일을<br>수시로 자동 저장 하기 때문에 갑<br>작스러운 컴퓨터 다운등에도 작성<br>중이던 메일 내용을 복구 할 수 있<br>습니다. |
| 2 0 0 0 0 0 0 0 0 0 0 0 0 0 0 0 0 0 0 0                                                                                                    |                                            | ⑤ <b>주소록</b> :조직도 주소록 및 개인 주<br>소록, 공유 주소록을 볼 수 있습<br>니다.                                            |
|                                                                                                    |                                            |                                                                                                    |
| 공유편지함 · · · · · · · · · · · · · · · · · · ·                                                                                                    |                                            |                                                                                                    |

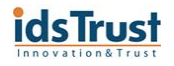

## 2. 전자결재 – Main

| wiseene                                                | 페이 관객권에 페니다                          | 이러고의 세모트포                                                                                                    |                                                                                                    | ▶ MA/김윤희   환경설정         | 병  조직도  도움말         | 버그신고   SSO 💌 | 기능 설명                                                                                                    |
|--------------------------------------------------------|--------------------------------------|----------------------------------------------------------------------------------------------------|----------------------------------------------------------------------------------------------------|-------------------------|---------------------|--------------|----------------------------------------------------------------------------------------------------|
| 가까아에는 가지<br>신규결지 : (1/1)<br>결지작성하기<br>문서 양식함<br>임시 저장함 | ···································· | 일상관대 일군두표<br>10 V 전체 V<br>제목<br>월 동호회 보고서 📻                                                                                                    |                                                                                                    | 기안일<br>2009/01/24 02:00 | 지만자<br>기만자<br>3 김태윤 | 상태<br>진행중    | <ul> <li>①문서함 설명</li> <li>(1)결재진행사항-현재 진행중인 결재<br/>내역을 한눈에 볼 수 있습니다.</li> <li>(2)기안문서함-상신 후 최초 결재자가<br/>승인 전까지 문서를 보관 합니다.</li> <li>(3)미결문서함-결재하지 않은 문서를<br/>보관합니다.</li> <li>(4)비르티 문서와 경제 사 비르티 문서</li> </ul>                                                                                                    |
| 2 6 6 년 2 2 개<br>                                      |                                      | <ul> <li>→ 기본기능 설정</li> <li>&gt; 결재기본 설정</li> <li>→ 확장기능 설정</li> <li>&gt; 결재간인 설정</li> <li>&gt; 글재간인 설정</li> <li>&gt; 문서보관함 설정</li> <li>&gt; 부재기간 설정</li> </ul> | 저장 취소 초기화 기본값<br>결제기본 설정 ♥<br>결제 같당시 보여지는 첫 화면을 설정 합니다.<br>결제 같소든에서 몇개석 보여을 지 설정 합니다.<br>결제한경 설정<br>첫 화면:<br>페이지당 메일갯수: 10 ♥ | ×                       |                     |              | <ul> <li>(4) 모류문서함-철제 시 모류된 문서<br/>를 보관합니다.</li> <li>(5) 수신문서함-최종 결재자 결재 후<br/>마지막 수신자에게 돌아오는 문서<br/>를 보관합니다.</li> <li>(6) 승인문서함-최종 결재자 까지 모<br/>두 승인 완료된 문서 보관 합니다.</li> <li>(7) 반려문서함-결재자가 반려한 문서<br/>들이 보관 됩니다.</li> <li>(8) 중지문서함-결재자가 중지한 문서<br/>들이 보관 됩니다.</li> <li>(9) 접수완료함-수신자가 수신함에서<br/>접수완료한 문서들이 보관됩니다.</li> </ul> |
| 문서보관함<br>- 1 기본보관함<br>환경설정                             |                                      |                                                                                                    |                                                                                                    |                         |                     |              | <ul> <li>②환경설정:</li> <li>(1)결재기본 설정-전자결재 클릭 시<br/>처음 보이는 화면 설정합니다.</li> <li>(2)결재라인 설정-자주 쓰는 결재라<br/>인을 설정합니다.</li> <li>(3)문서보관함 설정-개인문서함을<br/>추가 할 수 있습니다.</li> <li>(4)부재기간 설정-특정 기간동안 결<br/>재 못할 시 설정 하여 대결자가<br/>결재할 수 있도록 합니다.</li> </ul>                                                                                   |

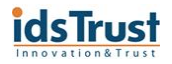

### 2-1. 전자결재 - 결재문서 작성 및 승인

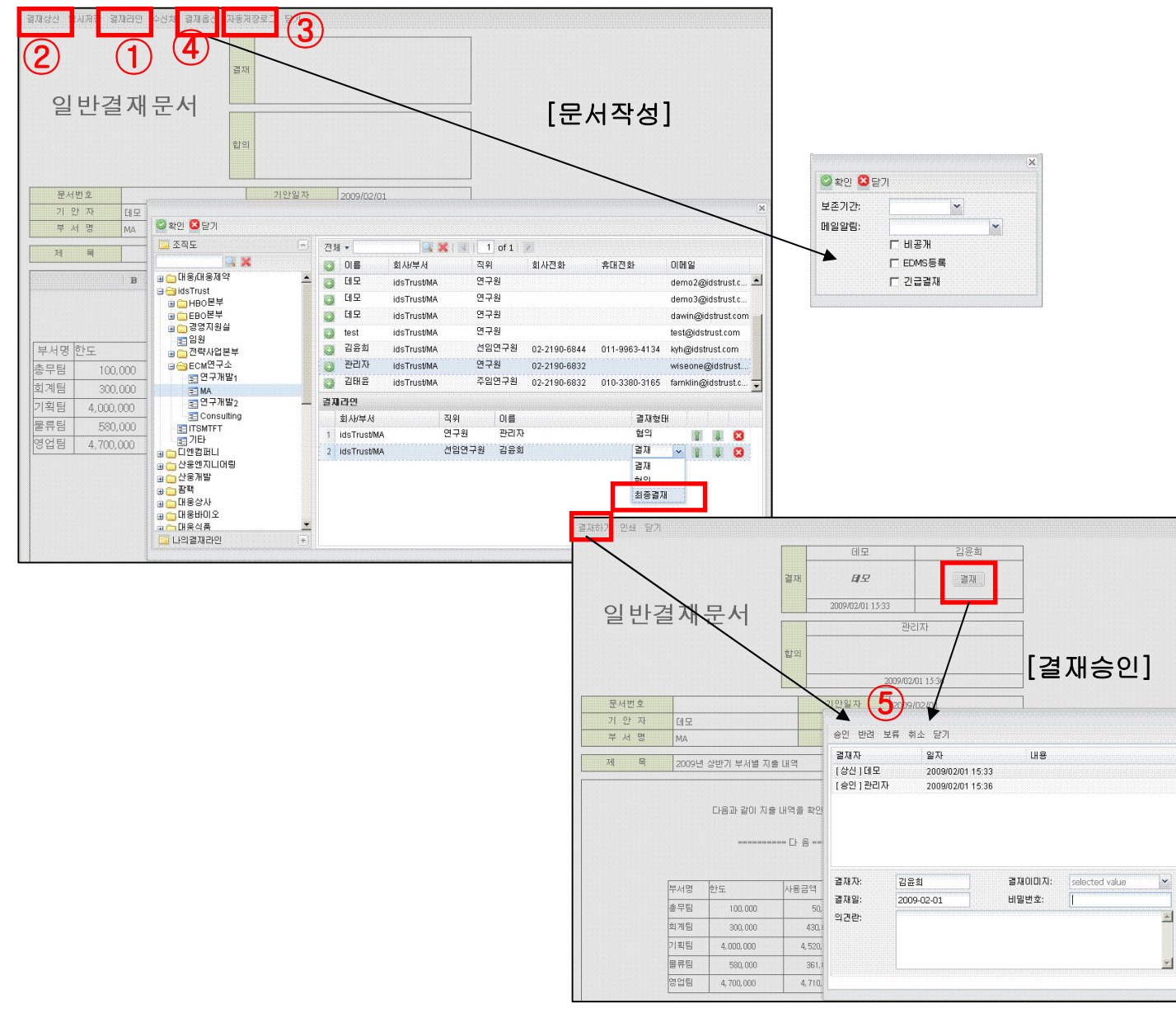

#### 기능 설명

① 결재라인선택: 결재 올리고자 하 는 사용자를 조직도에서 선택 합 니다. \*최종 결재자는 반드시 필요

- ② **결재상신:** 결재자 선택 후 상신 합 니다.
- ③자동저장로그: 작업 중이던 문서 내용을 수시로 자동 저장하여, 갑 작스런 컴퓨터 다운 및 그밖의 상 황에 대비할 수 있습니다.

④결재옵션: 보존기간 및 알림 설정 을 합니다.

(5)**결재하기**: 비밀번호 및 의견 등을 입력하여 승인,보류,반려, 취소 등 을 선택 할 수 있습니다.

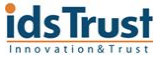

### 3. 게시판 – Main

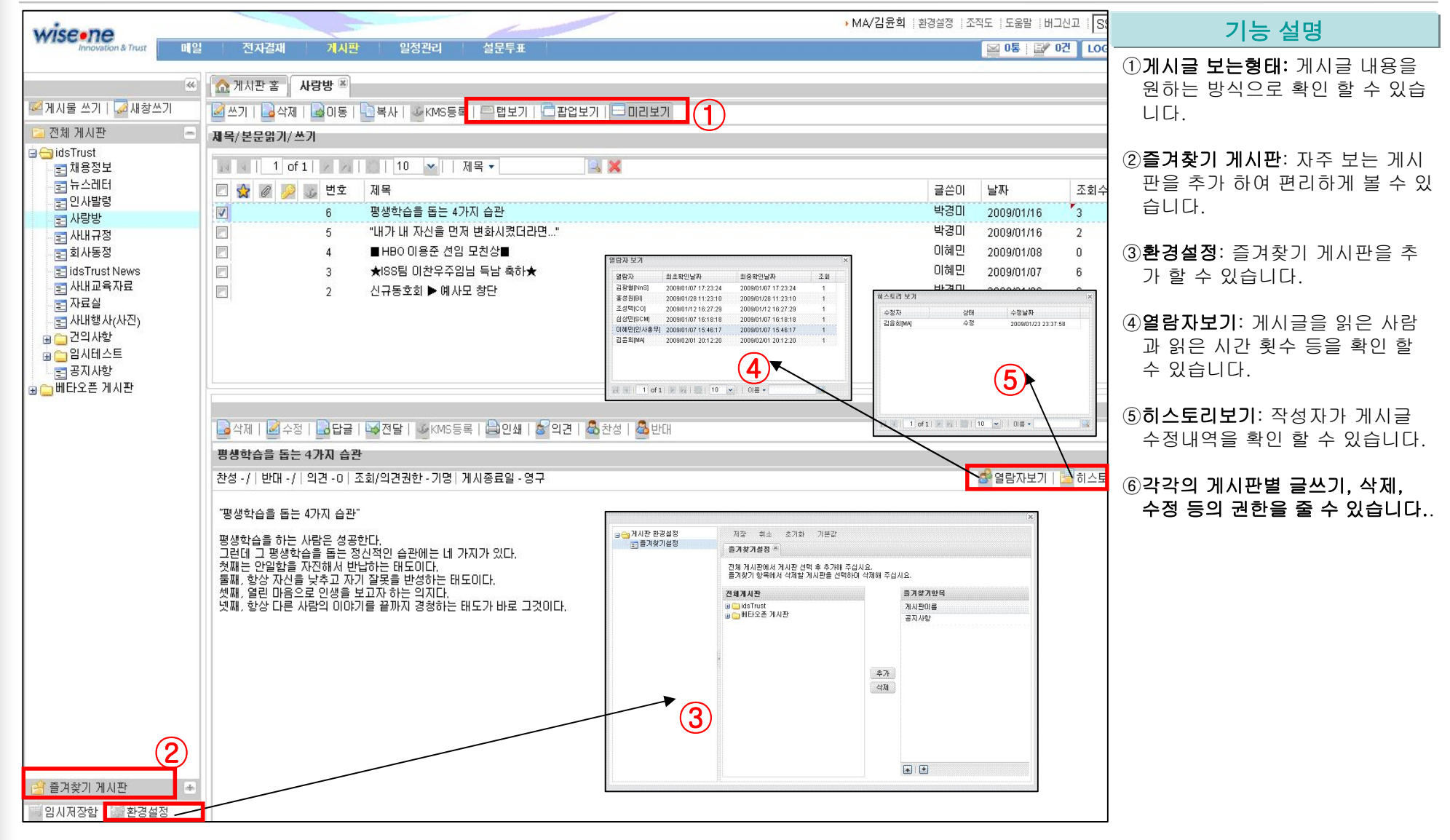

### 3-1. 게시판 - 글쓰기

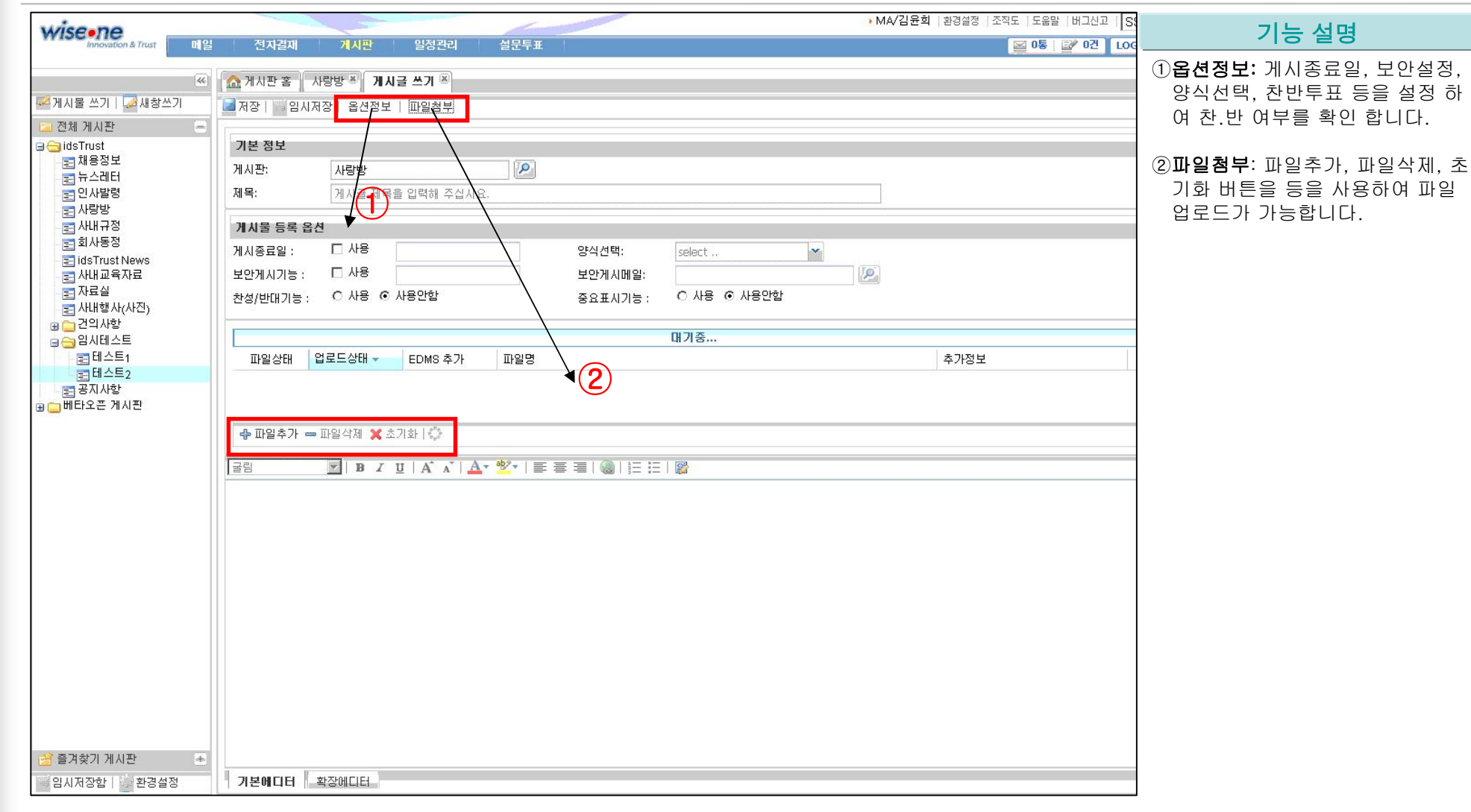

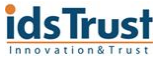

### 4. 일정관리

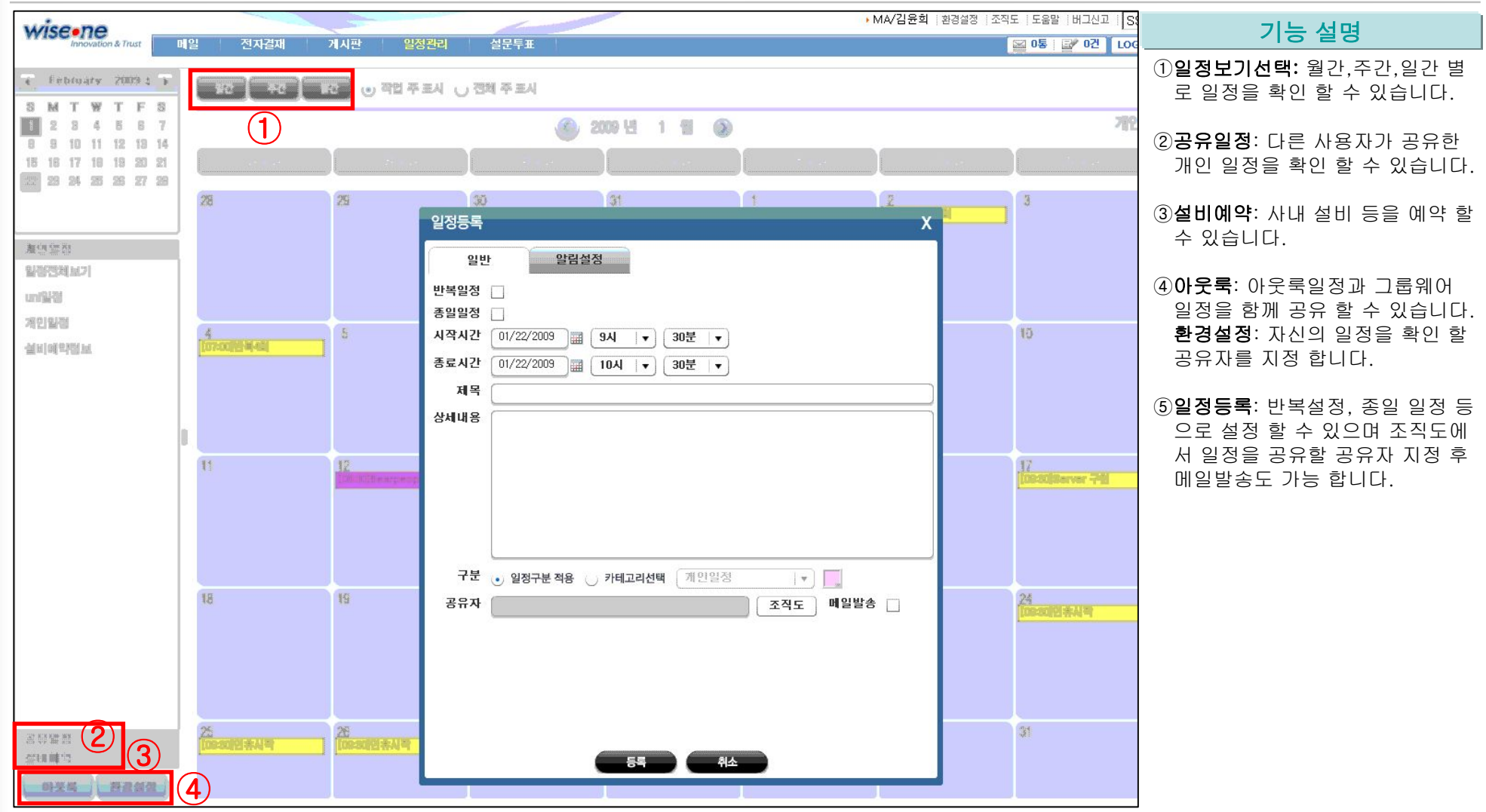

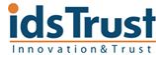

### 5. 설문투표

| wise•ne                                                                                                    | 28-128-11 - 21-155 - 012521-1 - 41-15-17                                                                                                    | → MA/김윤희  환경설정   조직도   도움말   버그신고 | 기능 설명                                                                                                    |
|----------------------------------------------------------------------------------------------------|----------------------------------------------------------------------------------------------------|-----------------------------------|----------------------------------------------------------------------------------------------------|
| 신민은 참여         진행종인 설문         미참여 설문         설문 등록         설문 등록         설문 관리         안로된 설문         나의 설문 | 전자경제         기시만         암정감리         성문 14           성문 등록         지목         양월 선물 선택해주세요.         2009/02/07         교           성명         양정 선물 선택해주세요.         2009/02/07         교         영명           성명         양철 선물 선택해주세요.         2009/02/07         교         영명           응답자실정         전체공개         부분공개 | · MA/김윤희 환경성 전자도 도도망 버그신고         | Image: Second system       기능 설명         1 설문투표에뉴       (1)진행중인설문: 현재 진행중인 설문 투표현황을 보여 줍니다.         (2)미참여 설문: 아직 참여하지 않은 설문내역을 확인 할 수 있습니다.       (3)설문등록: 진행하고자 하는 설문 을 여러 질문 형식에 따라 등록 함 니다.         (3)설문등록: 진행하고자 하는 설문 을 여러 질문 형식에 따라 등록 함 니다.       (4)완료된 설문: 자신이 등록 후 종료 된 설문을 보관 합니다.         (5)나의설문: 설문등록 후 진행상태 를 진행으로 선택 하여야 다른 사용자들이 설문투표를 할 수 있도 록 합니다.         (2)설문투표 완료 후 그래프로 결과 를 확인 할 수 있습니다. |
|                                                                                                    |                                                                                                    |                                   |                                                                                                    |